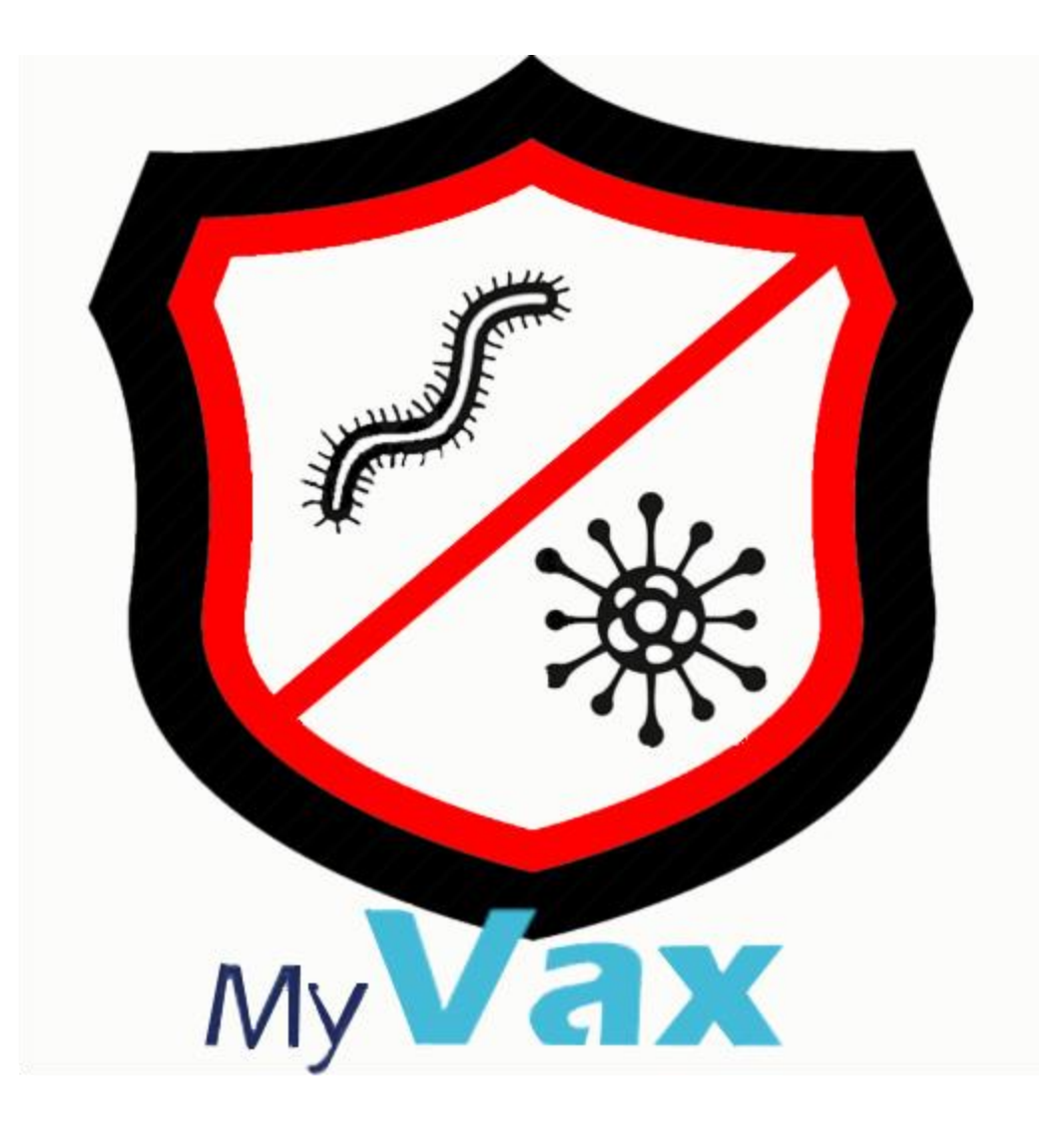

# Quick Start Guide and visual help

A video walk through of MyVax is coming soon

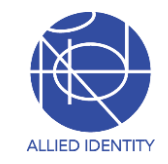

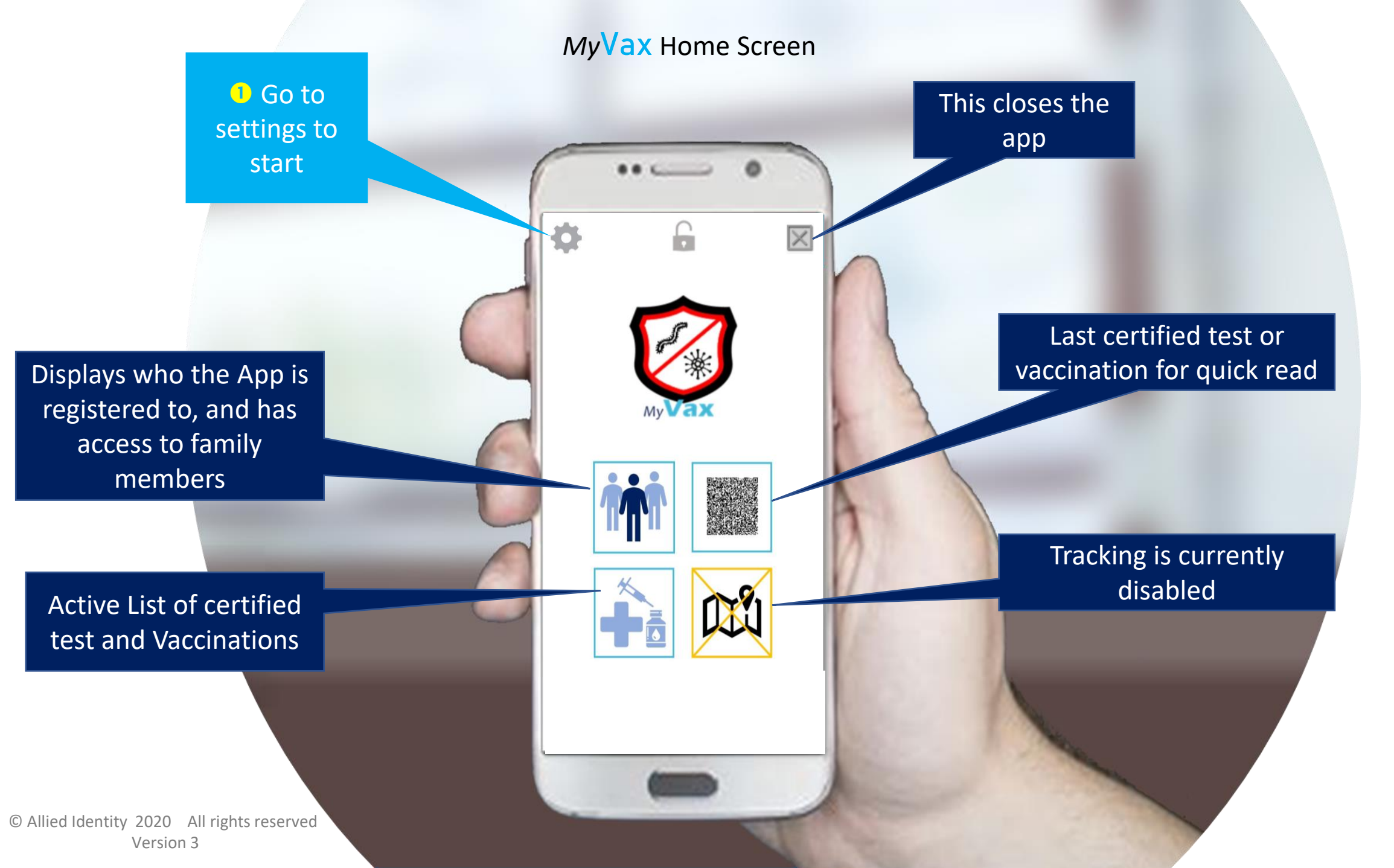

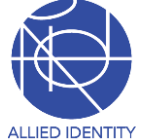

*My*Vax Settings Screen

Before any part of the app is functional you must register / associate yourself with your records.

If you have children, their records will automatically be available to you as the parent

|   | - SETTINGS 🛧              |
|---|---------------------------|
|   | Activate App Lock 🦳       |
|   | Use Cached Records 🛛 🥌    |
| - | Register                  |
|   | Personal Health History   |
|   | Track & Trace Opt In      |
|   | Set App Lock PIN          |
|   | Get Travel Card           |
|   | Versions and About        |
|   | Update Travel Card        |
|   | Update Vax & Test Records |
|   |                           |

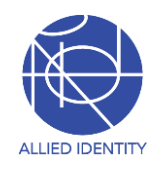

*My***Vax** Register Screen

REGISTER

All fields must be filled out and must match the information given to your provider at your first certified test or vaccination

In some regions you may be prompted to enter more information such as a onetime code sent to your phone

| 6 | Please answer the following information to activate your app |
|---|--------------------------------------------------------------|
|   | First Name                                                   |
| e | Last Name                                                    |
|   | Email Address                                                |
|   | Date of Birth                                                |
|   | Drivers License/National ID                                  |
|   |                                                              |
|   | SEND                                                         |
|   |                                                              |
|   |                                                              |

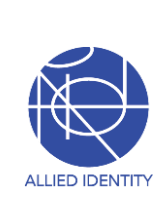

# My Vax Select Person Screen

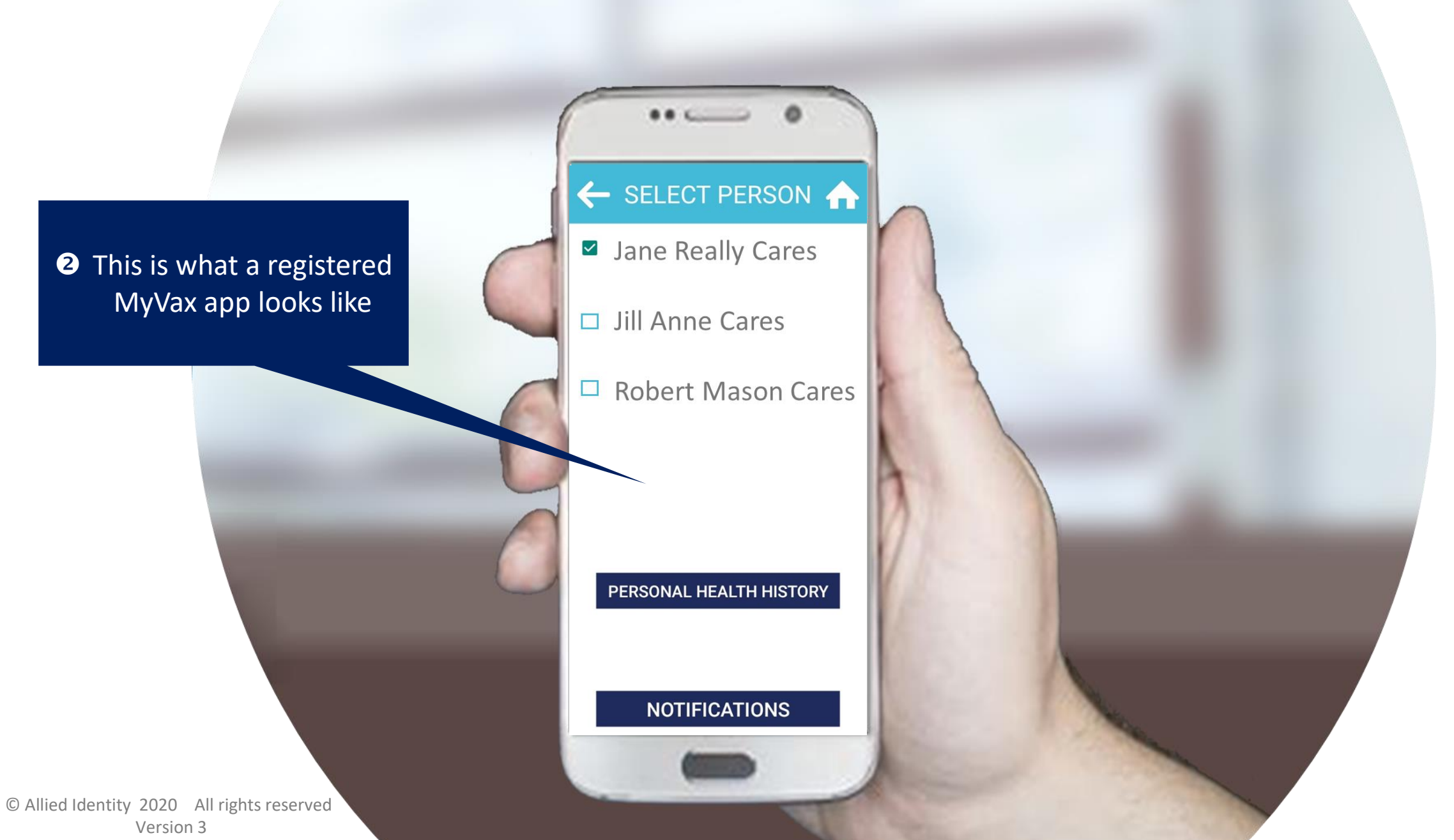

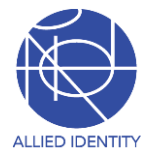

#### About the Modes of Operation

The app is by default communicating with our servers online, in a semi-regular basis. e.g. checking for updates.

In some regions the cost of online data access is high or not available based on carrier coverage.

In these cases the Cached Record mode is preferred. For this mode to work , you first must be online to enable the app and to download your current records.

In the Cached Record mode notifications will not be available, and you may be required to switch to online mode to fetch your records for access to some venues such as airline travel.

# MyVax Settings Screen

SETTINGS

Activate App Lock

Use Cached Records

Personal Health History

Track & Trace Opt In

Set App Lock PIN

Get Travel Card

Versions and About

Update Travel Card

Update Vax & Test Records

Register

This switch cannot be activated until records are populated in an online mode and then the records are ready to read.

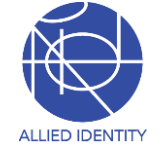

# My Vax Settings Screen

Set your switch for track and trace options

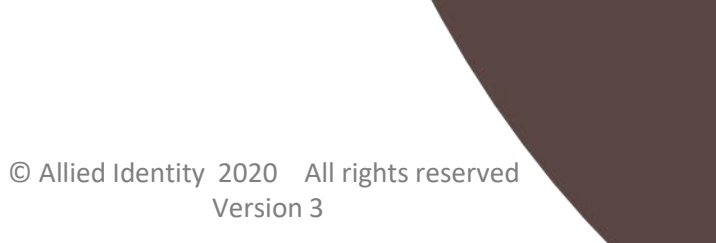

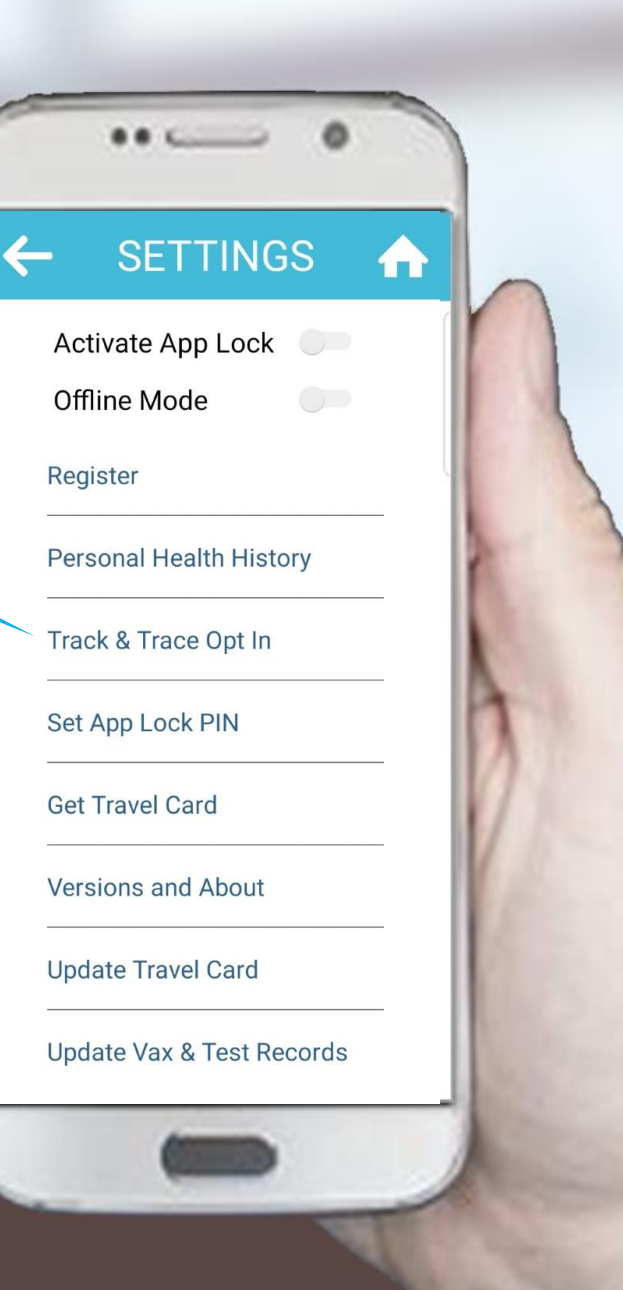

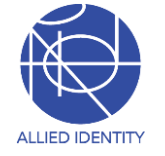

## *My***Vax** Track & Trace Terms and Conditions Screen

TERMS & CONDITIONS

By accepting the terms and conditions as

3 There is no requirements to turn this on. It is your choice. When activated the GPS location of your phone and optional LE Bluetooth trace information is sent to a server for macro data analysis of which citizens are vaccinated and where they are.

3 The data is scrubbed and anonymized when made available to public heath officials. This data is used to help control the spread of pathogens and to measure vaccination efficacy outlined in the link below. I agree to have my phone tracked via GPS and to invoke Bluetooth tracing of my movements to help with eradication of COVID-19. I further understand that I may revoke this permission at any time by using the switch button here or on the front of this app. **I AGREE** 

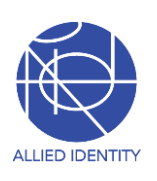

My Vax Setting Screen

4 Set your App Protection

This function disables access to any of your private health data without first entering a PIN that you set as a user.

| Register<br>Personal Health History |    |
|-------------------------------------|----|
| Personal Health History             |    |
|                                     |    |
| Track & Trace Opt In                |    |
| Set App Lock PIN                    |    |
| Get Travel Card                     |    |
| Versions and About                  |    |
| Update Travel Card                  |    |
| Undate Vax & Test Pecor             | ds |

After setting your App PIN. This switch must be activated for the app protection to work on the next reopening of the app

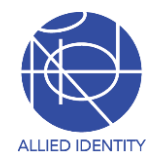

# *My*Vax Encrypted PIN entry Screen

3

6

9

С

Set your App Protection

Choose a PIN up to 6 digits that you

can remember

ALLIED IDENTITY

**ENTER PIN** 

2

5

8

0

Choose your Pin

CANCEL

CE

As you add numbers this button switches to NEXT

And then a simple repeat to verify

# *My*Vax Home Screen

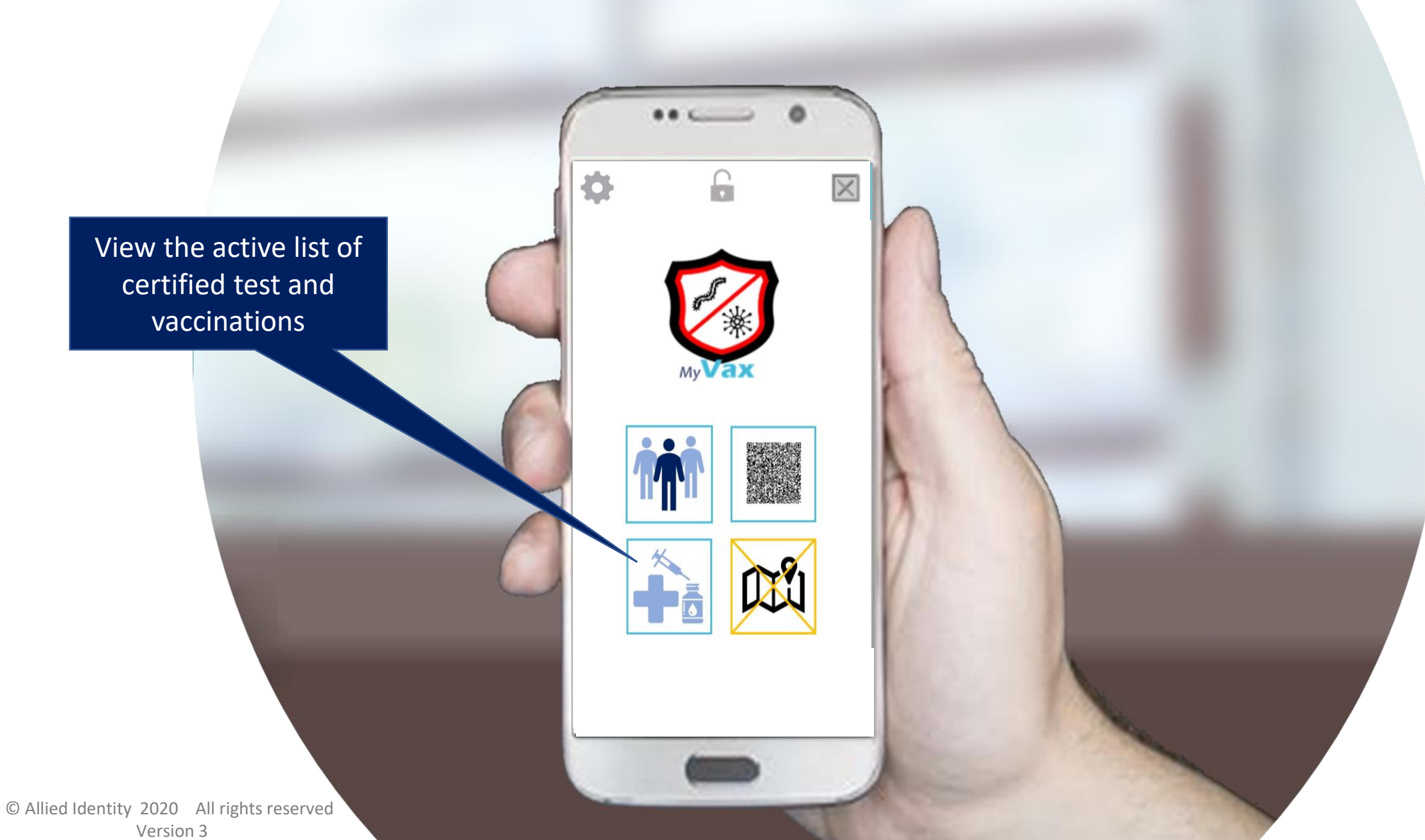

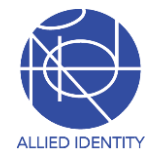

### *My*Vax Vaccination Data Screen

Displays the active list of certified test and vaccinations sorted by date. All transactions are displayed last transaction 1st

### - VACCINATION DATA 🔶

.....

SARS-CoV-2 Real-time PCR Panel Test Date: 2020-10-07 Result: Positive

Vaccine: VF-Pax Expires: 2027-10-02

Cholera -Crystal VC Rapid Diagnostic Test Date: 2020-10-02 Result: Indeterminate

Vaccine: Epaxal Expires: 2020-09-25 These are scrollable and when a current record group is clicked that transaction is displayed on the quick view QR code

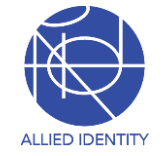

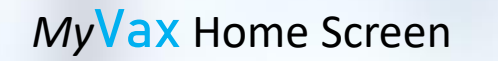

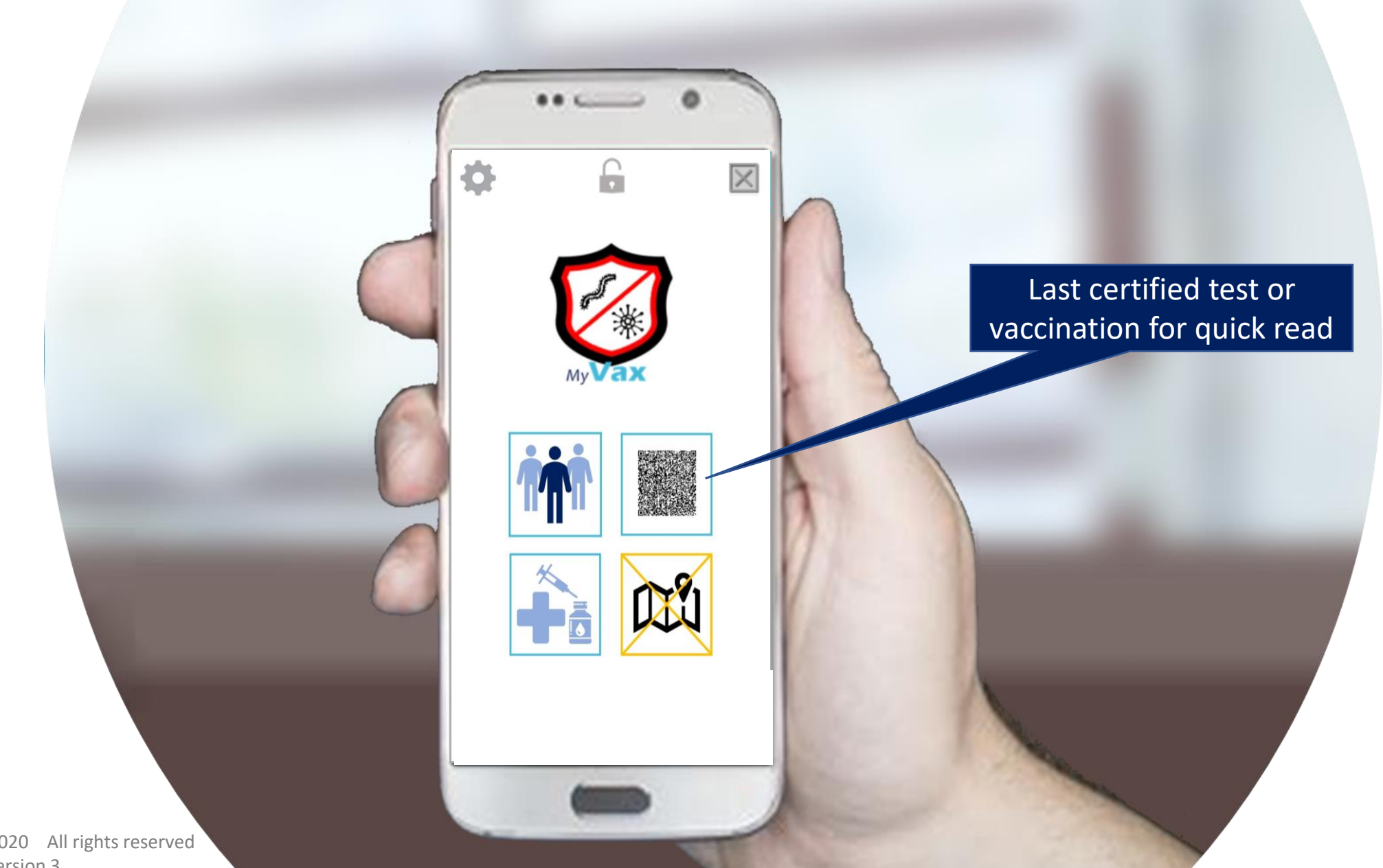

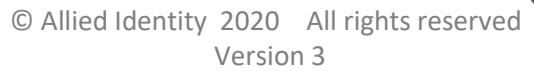

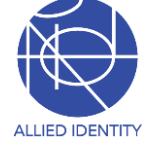

### *My*Vax Quick Read Display Certificate Screen

All of the details regarding the displayed QR code and transaction can be retrieved here.

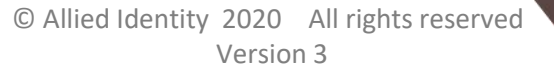

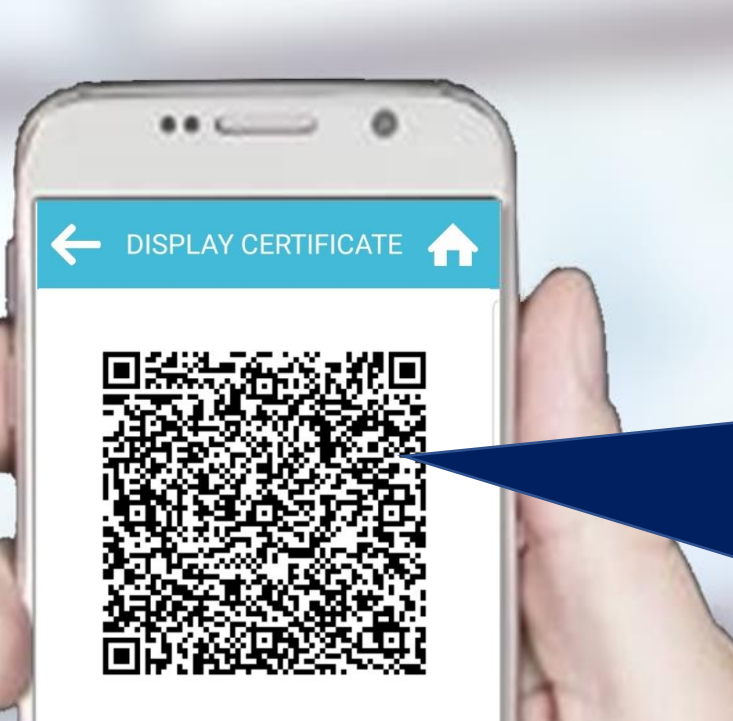

Vaccine: Epaxal Date: 2020-09-25

Email: xxx@account here

EMAIL CERT

DETAILS

This is by default the last certified test or vaccination for a quick read by a screener or automated entry point.

The displayed transaction can be individually selected in the vaccination data screen if you choose or need to show a different test or vaccination

A user can email themselves a hard PDF copy of this transaction. This based on the email provided at registration

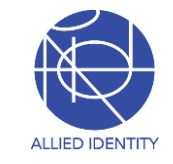

## *My*Vax Certificate Details Screen

All of the details regarding the displayed QR code and transaction are shown here.

CERTIFICATE DETAILS

...

Mercy Healthcare Is Attesting That:

Vaccine Epaxal Vaccine Manufacturer Geovax Vaccine Date 2020-09-25 Batch ID # US7432245 Vaccination Expiration 2020-09-25 Dose 50ml Quantity HL7 Service Code 642268 Healthcare Provider

Group

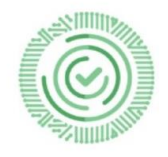

Certificate is valid 2020/9/25 14:27:02:478

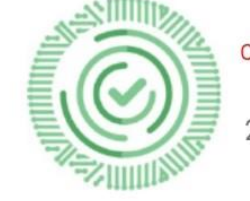

Cert can not be verified in cached mode 2020 0/2 20:14:58:227

If the device is in cached mode, the bottom message looks like this

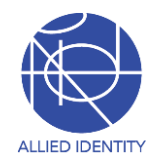

## MyVax Settings Screen

....

All of the details regarding version and build are displayed along with additional links to FAQs & the Quick Start Launch

SETTINGS Activate App Lock Use Cached Records Register Personal Health History Track & Trace Opt In Set App Lock PIN Get Travel Card Versions and About Update Travel Card Update Vax & Test Records

If the app does not automatically update in the Cached mode, this forces a request to the servers for updated information

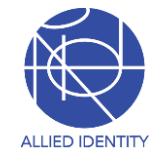